# Configuratie van back-up en herstel op de CVR100W VPN-router

# Doel

De back-up van een configuratie van een bepaald apparaat wordt uitgevoerd om de huidige instellingen op te slaan en na een upgrade te implementeren. De back-upconfiguraties en - instellingen kunnen op ieder moment worden hersteld. Dit artikel legt uit hoe u een back-up kunt maken van de configuratie op de CVR100W VPN-router en hoe u deze kunt herstellen.

# Toepassbaar apparaat

· CVR100W

## Softwareversie

•1.0.0.19

# Configuratie back-up / herstellen

#### Back-upconfiguratie

Stap 1. Meld u aan bij het web configuratieprogramma en kies **Beheer > Backup / Restore Settings**. De pagina *Terug / herstellen* wordt geopend:

| Backup / Restore Settings        |        |
|----------------------------------|--------|
| Backup Configuration             |        |
| Please select a file to restore: | Browse |
| Restore Configuration            |        |

Stap 2. Klik op **Backup Configuration** om alle huidige instellingen en configuratie op het apparaat op te slaan.

Stap 3. Kies een locatie en bewaar het back-upconfiguratiebestand in uw computer.

#### Configuratie terugzetten

Stap 1. Meld u aan bij het web configuratieprogramma en kies **Beheer > Backup / Restore Settings**. De pagina *Terug / herstellen* wordt geopend:

| Backup / Restore Setti           | ngs                 |        |
|----------------------------------|---------------------|--------|
| Backup Configuration             |                     |        |
| Please select a file to restore: | CVR100W_v1.0.01.cfg | Browse |
| Restore Configuration            |                     |        |
|                                  |                     |        |

Stap 2. Klik op **Bladeren** om het configuratiebestand op uw computer te vinden en op het apparaat toe te passen.

Stap 3. Klik op **Restore Configuration** om de terugzetbewerking te starten. Na de bewerking wordt het gespecificeerde configuratiebestand in de router hersteld.

Opmerking: Nadat u op Configuratie herstellen klikt, herstart de router.